## 2.3 Registrera gifte mellan Hilda och Johan samt mellan Hildas föräldrar – Ändrad version, ersätter

**Uppdatering 3** av Disgen 2016 medförde att arbetsgången med att **registrera en relation** är ändrad. Nedan hittar du en ändrad version av avsnitt 2.3. Använd samma metod för att registrera övriga relationer.

Hilda Elofsdotter var gift med **torparen Johan Axelsson**, f. **7/9 1870** i **Ödegården** i **Lidhult** församling. De **gifte** sig den **9/6 1895** i **Algutsboda**.

🚺 Partner...

Registrera nu Johan Axelsson. Så här gör du:

- Se till att Hilda är centrumperson och klicka på knappen
- Skriv in Johan Axelssons Förnamn och Efternamn i Lägg till ny person. Välj aktuellt kön. Det

förvalda könet kan ändras. Klicka på

• Skriv in hans födelsedatum och födelseort.

Om du inte kommer ihåg hur man registrerar ort så kan du ta hjälp av nedanstående. Vi förutsätter här att vi inte vet var församlingen Lidhult ligger.

- Klicka därför på knappen 🔐 t.h. om ortsfältet. Fönstret Välj ort öppnas.
- Klicka på knappen Sök och skriv in namnet lidhult i fältet Sök efter. När man använder sökfunktionen behöver man inte använda stor bokstav (versal) i början av namnet.
- Klicka på knappen Bök. Du ser att Lidhult ligger i Kronobergs län (G).
- Markera orten och klicka på knappen
   Du får fram följande bild, där det framgår att Lidhult hör till Ljungby kommun. Som du ser är församlingen Lidhult (G) svagt markerad.

| 躍 Välj ort                                                               |                                                                                                |                               | $\times$   |
|--------------------------------------------------------------------------|------------------------------------------------------------------------------------------------|-------------------------------|------------|
| Senast använda <u>f</u> örsamlingar:  V Senast använda <u>o</u> rter:  V | Preposi<br><stanc< th=""><th>tion<br/>dard&gt;<br/>en prepos</th><th>~<br/>ition</th></stanc<> | tion<br>dard><br>en prepos    | ~<br>ition |
| Ortsstruktur                                                             |                                                                                                |                               |            |
| ✓ ·                                                                      | ✓<br>×<br>?                                                                                    | OK<br>Avbryt<br><u>Hj</u> älp |            |
| Hamneda (G)<br>Kânna (G)<br>Lidhult (G)                                  | <u>di</u>                                                                                      | <u>S</u> ök                   | :          |
| Ny nästa nivå                                                            |                                                                                                |                               |            |

• Klicka på knappen <u>Ny nasta niva...</u> t.h.

- Eftersom vi inte känner till någon by, där Ödegården skulle kunna ligga, skriver du in namnet Ödegården i rutan Namn i översikten.
- Klicka på nedåtpil (🚬) t.h. i rutan Slag av ort.
- Klicka på **Gård**.
- Klicka på knappen Klicka på knappen Klicka på
- Klicka på knappen
   Mästa >
- Klicka på
- Eftersom vi inte känner till dödsdatum klickar du på
- Du kommer då till Johan Axelssons Personöversikt.

Det som nu återstår är att registrera Johan Axelssons yrke.

- I panelen Levnadsbeskrivning, klicka på knappen Lägg till notis och välj Yrke
- Skriv in **Torpare** på andra raden under rubriken **Yrke** och klicka på knappen OK
- Stäng Johan Axelssons personöversikt med knappen 🎫 i övre högra hörnet

| tt D  | )isgen 2016 Uppdatering 3 - [Familjeöversikt Hilda* Kristina Elofsdotter 1872-1872- [Grupp 1]] |  |  |  |  |  |
|-------|------------------------------------------------------------------------------------------------|--|--|--|--|--|
| Arkiv | Redigera Skapa Visa Sök Verktyg Fönster Hjälp                                                  |  |  |  |  |  |
|       | 🕅 • 💱 • 🗛 💅 📚   🖓 🦉   🔀   🎛 🗖 🗖 🗖 🗖 🗖 🔂 😴   🥞   🙄                                              |  |  |  |  |  |
| X     |                                                                                                |  |  |  |  |  |
|       |                                                                                                |  |  |  |  |  |
|       | Elof Svensson<br>Född 1844-10-17 i Österaården, Näshult, Mörbylånga (H).                       |  |  |  |  |  |
|       |                                                                                                |  |  |  |  |  |
|       | Hilda* Kristina Elofsdotter<br>Född 1872-02-23 i Åleberga Södergård, Åleberg, Algutsboda (H).  |  |  |  |  |  |
| Ϋ́    |                                                                                                |  |  |  |  |  |
| rÅ.   | Johan Axelsson Född 187                                                                        |  |  |  |  |  |

I Familjeöversikten ser du nu att Johan finns med som partner.

- Markera Relationsraden till vänster och öppna den.
- Mata in datum för giftet: **9/6 1895**.
- Välj orten Algutsboda med hjälp av listan i "ortsfönstret". (Klicka på 💌 och välj
- Algutsboda (H))
- Klicka på OK för att spara Giftesnotisen, stäng Relationsöversikten

| Giftesnotis för    |                                |
|--------------------|--------------------------------|
| Notisnamn:         |                                |
| Gift               | <ul> <li>✓ Original</li> </ul> |
|                    |                                |
|                    |                                |
| <u>C</u> ommentar: |                                |
| Datum:             | ¥                              |
|                    |                                |
| 1895-06-09         | Ŷ                              |
| 1895-06-09<br>Ort: | Q                              |

Vi passar nu på att registrera information om giftet mellan Hildas föräldrar, **Elof Svensson** och **Karin Johansdotter**. De gifte sig i **Algutsboda** kyrka **nyårsafton 1870**.

- Öppna Hildas familjeöversikt med Hilda som centrumperson
- Markera relationsrutan mellan Elof och Karin
- Tryck på Blankstegstangenten. Då öppnas Relationsöversikten
- I panelen Relationshistoria, klicka på Lägg till notis och välj Gift.
- Fyll i datum och ort för giftet, spara Giftesnotisen genom att klicka på OK. Stäng sedan Relationsöversikten

| tt D  | isgen 2016 Uppdatering 3 - [Familjeöversikt Hilda* Kri                                      | istina Elofsdotter 1872-1872- [Grupp 1]]                 |                                      | - 🗆 🗙   |  |  |  |
|-------|---------------------------------------------------------------------------------------------|----------------------------------------------------------|--------------------------------------|---------|--|--|--|
| Arkiv | Redigera Skapa Visa Sök Verktyg Fönster Hj                                                  | älp                                                      |                                      | _ & ×   |  |  |  |
|       | 🔞 • 💱 • 🗛 👩 📚  🖓 💐 📀                                                                        |                                                          | ) 🕈  🙎 📿                             |         |  |  |  |
| X     |                                                                                             |                                                          |                                      |         |  |  |  |
|       |                                                                                             |                                                          |                                      |         |  |  |  |
|       | Elof Svensson<br>Född 1844-10-17.                                                           | Gift 1870-12-31<br>i Algutsboda (H).                     | Karin Johansdotte<br>Född 1846-05-12 | er<br>D |  |  |  |
|       |                                                                                             |                                                          |                                      |         |  |  |  |
|       | Hilda* Kristina Elofsdotter<br>Född 1872-02-23 i Åleberga Södergård Åleberga Algutsboda (H) |                                                          |                                      |         |  |  |  |
| ¥     |                                                                                             |                                                          |                                      |         |  |  |  |
| rth.  | Gift 1895-06-09 i Algutsboda (H).                                                           | Johan Axelsson Född 1870-09-07 i Ödegården, Lidhult (G). |                                      |         |  |  |  |